## Allow Firefox to play Koha sounds:

The new version of Firefox has a setting to keep those websites that automatically play sounds (usually ads) from annoying you. Unfortunately that also blocks the Koha sounds. To unblock the Koha sounds:

- 1. Click on the "hamburger" icon at the top right of the Firefox window.
- 2. Choose **Options** from the drop down menu. This will open a new tab.
- 3. Select **Privacy & Security** from the menu on the left side.
- 4. Scroll down until you find the Permissions area.
- 5. Decide which option you want:
  - a. Unblock all websites which is quicker but allows any site to play noises. See step 6.
  - b. Do a couple of additional steps and unblock just for the Koha/Bibliovation related sites and leave the other sites blocked. See step 7.

## 6. Unblock sounds for all websites:

a. In the Permissions area, uncheck the option **Block websites from automatically playing sound**.

| 🔆 General                | Permissions                                                           |                   |
|--------------------------|-----------------------------------------------------------------------|-------------------|
| Home                     | ♦ Location                                                            | Se <u>t</u> tings |
| O Search                 | Camera                                                                | Se <u>t</u> tings |
| Search                   | J Microphone                                                          | Se <u>t</u> tings |
| Privacy & Security       | Real Notifications Learn more                                         | Settings          |
| <b>2</b> Firefox Account | Pause <u>n</u> otifications until Firefox restarts                    |                   |
|                          | ☑ Block websites from automatically playing sound                     | Exceptions        |
|                          | ✓ <u>B</u> lock pop-up windows                                        | Exceptions        |
|                          | ✓ <u>W</u> arn you when websites try to install add-ons               | Exceptions        |
|                          | Prevent accessibility services from accessing your browser Learn more |                   |

b. Close the Options tab and reload your Firefox page.

## 7. Unblock sounds just for Koha and Bibliovation websites:

a. In the Permissions area, find the option Block websites from automatically playing sound and click on the **Exceptions** button after it.

| General            | Permissions                                                           |                    |
|--------------------|-----------------------------------------------------------------------|--------------------|
| Home               | ♦ Location                                                            | Se <u>t</u> tings  |
| O Soarch           | Camera                                                                | Se <u>t</u> tings  |
|                    | July Microphone                                                       | Se <u>t</u> tings  |
| Privacy & Security | Real Notifications Learn more                                         | Se <u>t</u> tings  |
| C Firefox Account  | Pause notifications until Firefox restarts                            |                    |
|                    | Block websites from automatically playing sound                       | <u>E</u> xceptions |
|                    | ✓ Block pop-up windows                                                | Exceptions         |
|                    | ✓ <u>W</u> arn you when websites try to install add-ons               | Exceptions         |
|                    | Prevent accessibility services from accessing your browser Learn more |                    |

- b. Copy each of the addresses below into the Address of the website box and click Allow.
  (Only copy the part after "address: "as you'll need to do each address separately.)
  - i. Koha address: https://scls-staff.kohalibrary.com
  - ii. Koha Sandbox address: https://scls-staff.sandbox.kohalibrary.com/
  - iii. Bibliovation Sandbox address: https://lakscls-sandbox.bibliovation.com/

| Exceptions - Autoplay                                                                                                    |                |              |  |  |  |
|----------------------------------------------------------------------------------------------------|----------------|--------------|--|--|--|
| You can specify which websites are always or never allowed to autoplay media with sound. Type the address of the site you want to manage and then click Block or Allow.<br>Address of website |                |              |  |  |  |
| https://scls-staff.sandbox.kohalibrary.com/                                                                                                    |                |              |  |  |  |
|                                                                                                    | <u>B</u> lock  | Allow        |  |  |  |
| Website                                                                                                    | Status         | *            |  |  |  |
| https://scls-staff.kohalibrary.com                                                                                                    | Allow          |              |  |  |  |
|                                                                                                    | <u>C</u> ancel | Save Changes |  |  |  |

- c. When all addresses have been entered, click on **Save changes**. This will close the Exceptions box.
- d. Close the Options tab and reload your Firefox page.